## **Table of Contents**

| How to configure Custom Admin about Monitoring section |  | 1 |
|--------------------------------------------------------|--|---|
|--------------------------------------------------------|--|---|

1/2

## How to configure Custom Admin about Monitoring section

If you would like to find out what has changed since BioStar 2.6 and above, with regards to Custom Level, please refer to the article How to Configure a Custom Level

In BioStar 2.5 or below, all users who have the privilege of Monitoring can see all event logs which are generated in the Monitoring section. From Biostar 2.6, you can configure the accessible custom items such as User, Device, Door, Elevator and Zone to limit the items that can be monitored.

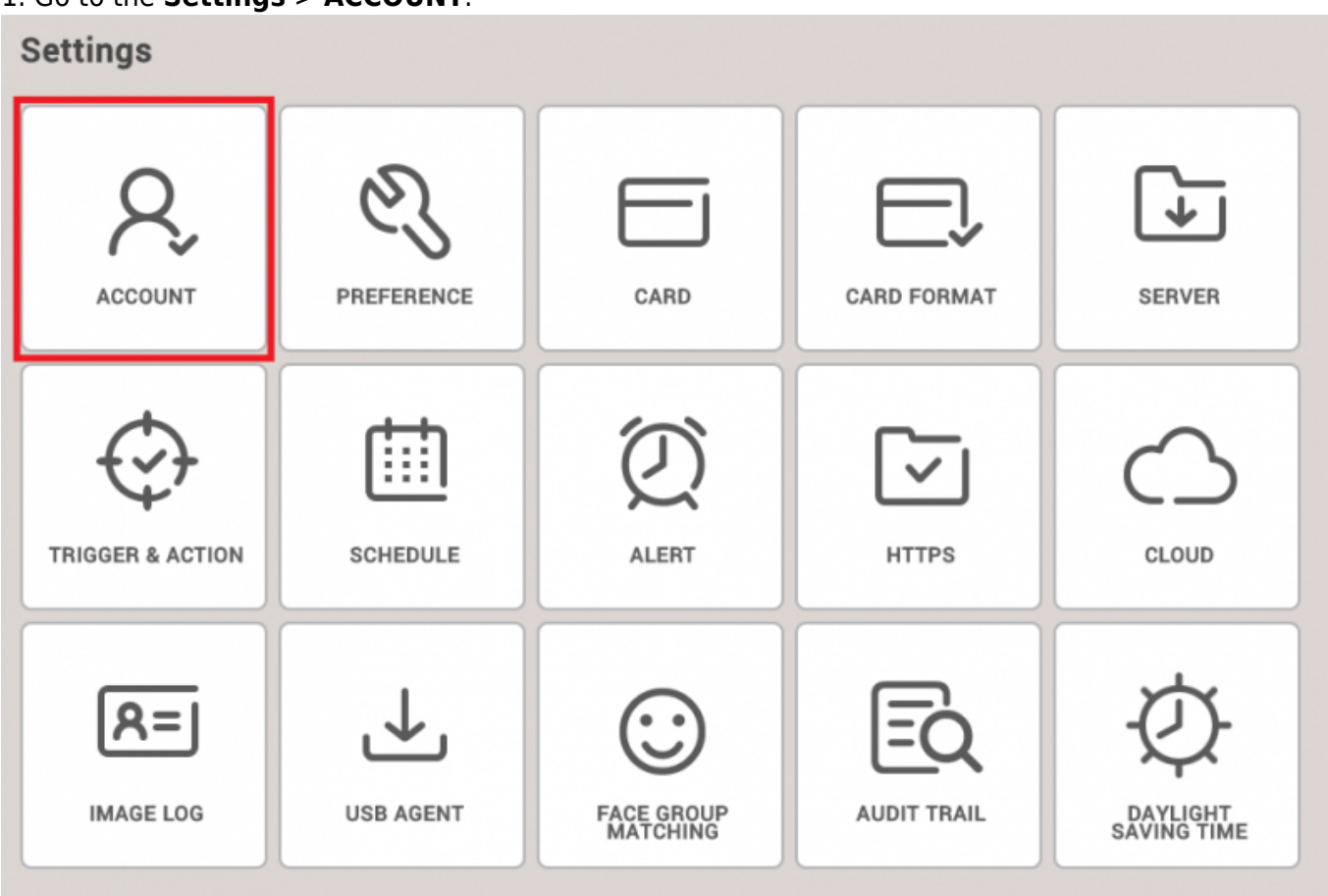

1. Go to the **Settings** > **ACCOUNT**.

2. Create new Custom Level. At this point, you can configure the Monitoring's custom items.

| me                 | 14F operator 14F monitoring |                   |                                                            |                                                                                                    |            |      |      |  |  |
|--------------------|-----------------------------|-------------------|------------------------------------------------------------|----------------------------------------------------------------------------------------------------|------------|------|------|--|--|
| scription          |                             |                   |                                                            |                                                                                                    |            |      |      |  |  |
| lmin Menu Settings |                             | Menu Itema        | Custor                                                     | n items                                                                                                    | Add Button | Edit | Read |  |  |
|                    | 1                           | Dashboard         |                                                            |                                                                                                    | N/A        |      |      |  |  |
|                    | 2                           | User              | All Users (2) *                                            | All Devices (2) *                                                                                                    | Disabled   |      |      |  |  |
|                    | 3                           | Device            | All Devices (2)                                            | Ŧ                                                                                                    | Disabled   |      |      |  |  |
|                    | 4                           | Door              | All Doors (2)                                              | Ŧ                                                                                                    | Disabled   |      |      |  |  |
|                    | 5                           | Elevator          | All Elevators                                              | Ŧ                                                                                                    | Disabled   |      |      |  |  |
|                    | 6                           | Zone              | All zones (7)                                              | Ŧ                                                                                                    | Disabled   |      |      |  |  |
|                    | 7                           | Access Control    | All access groups                                          |                                                                                                    | Disabled   |      |      |  |  |
|                    | 8                           | Monitoring        | User Group 1 v  . Door Status . Floor Status . Zone Status | Device Group A         +           Door Group A         -x           All Elevators         -x           All zones (7)         -x | N/A        |      | Y    |  |  |
|                    | 9                           | Time & Attendance |                                                            |                                                                                                    | Disabled   |      |      |  |  |
|                    | 10                          | Setting           |                                                            |                                                                                                    | N/A        |      |      |  |  |

• Real-time Logs and event logs are filtered based on below condition.

Selected User Group AND Device Group (excluding door status, floor status and zone status)

- Door Status is displayed based on selected Door Group.
- Floor Status is displayed based on selected Elevator Group.
- Zone Status is displayed based on selected Zone Group.

From: https://kb.supremainc.com/knowledge/ -

Permanent link: https://kb.supremainc.com/knowledge/doku.php?id=en:how\_to\_configure\_custom\_admin\_about\_monitoring\_section

Last update: 2018/10/11 08:30